# **M-STEP Incident Reporting Guide**

ncident if more than two school days have passed since you were aware of it. This table identifies the incident categories and Any testing irregularities that occur before, during, or after testing must be reported to the Office of Educational Assessment sub-categories that are used in the Secure Site Incident Reporting tool and provides sample scenarios for each category or and Accountability (OEAA) within two school days. All incidents are required to be reported; do not neglect to report an sub-category.

You will find detailed information on how to access and use the tool at the Secure Site Incident Reporting tool www.michigan.gov/documents/mde/Incident\_Reporting\_520328\_7.pdf)

|                                                                 | Incident (                                                                                 | Category: Test Not Co                                                                                                    | mpleted                                                                                                    |                                                                                               |
|-----------------------------------------------------------------|--------------------------------------------------------------------------------------------|----------------------------------------------------------------------------------------------------|----------------------------------------------------------------------------------------------------|-----------------------------------------------------------------------------------------------|
| Incident<br>Sub-Category                                        | Scenario                                                                                   | Response for<br>Online Testers                                                                                                    | Response for Paper/Pencil<br>Testers                                                                                                    | Incident<br>Report<br>Required/<br>Optional                                                   |
| Test submitted<br>prior to<br>completion                        | Student accidentally ends/<br>submits the test without<br>answering all questions          | If 5 or fewer questions have<br>been answered, contact the<br>Call Center at 1-877-560-<br>8378 Option 2.<br>If more than 5 questions have<br>been answered, an Incident<br>Report is required. | N/A                                                                                                    | Online:<br><b>Required</b><br>if more<br>than 5 item<br>responses<br>Paper/<br>Pencil:<br>N/A |
| Student<br>became ill                                           | Student becomes ill and goes<br>home before finishing a test                               | Pause and Exit test (do not<br>End test).<br>Resume testing with the<br>original test ticket in a<br>makeup session.                                                                            | Collect test materials and flag the<br>last question answered.<br>Students are not allowed to return<br>to previously answered questions. | Online:<br><b>Optional</b><br>Paper/<br>Pencil:<br><b>Optional</b>                            |
| Student was<br>removed<br>from school<br>by parent/<br>guardian | Student is removed from class<br>by a parent or guardian during<br>the test administration | Pause and Exit test<br>(do not End test).<br>Resume testing with the<br>original test ticket in a<br>makeup session.                                                                            | Collect test materials and flag the last question answered.<br>Students are not allowed to return to previously answered questions.       | Online: No<br>Incident<br>Report<br>Necessary<br>Paper/<br>Pencil:<br><b>Optional</b>         |

## Appendix C: Incident Reporting Guide

M-STEP Test Administration Manual

|                      | Incident<br>Report<br>Required/<br>Optional | Online:<br><b>Required</b><br>Paper/<br>Pencil:<br><b>Required</b>                                                                                                    | Online:<br><b>Required</b><br>Paper/<br>Pencil:<br>N/A                                                                                                    | Online:<br>No Incident<br>Report<br>necessary<br>Paper/<br>Pencil:<br><b>Optional</b>                                                                                                    |
|----------------------|---------------------------------------------|----------------------------------------------------------------------------------------------------|----------------------------------------------------------------------------------------------------|----------------------------------------------------------------------------------------------------|
| ompleted             | Response for Paper/Pencil<br>Testers        | Mark the answer document <b>Do</b><br><b>Not Score</b> and return it in the<br>Special Handling Envelope.                                                                                                    | N/A                                                                                                    | <ul> <li>With proper planning and scheduling, this should be avoided.</li> <li>Schedule all testing early in the day to allow students to complete required testing. The schedule must allow for students who require additional time.</li> <li>Consider the multiple day testing designated support—this is allowable as <b>intentional</b> scheduling for some students.</li> <li>Exceptions for individual students who use additional supports.</li> <li>Exceptions for individual students who use basis.</li> </ul> |
| ategory: Test Not Co | Response for<br>Online Testers              | Submit an incident report with<br>request for test to be marked<br><b>Do Not Score.</b>                                                                                                    | Submit incident report with<br>request for the test to be<br>marked <b>Do Not Score.</b>                                                                                                    | Pause and Exit test (do not<br>End test).<br>Resume testing with the<br>original test ticket in a<br>makeup session.<br>(Schools should consider<br>the ages and needs of their<br>students and schedule<br>intentionally planned breaks<br>as appropriate.)                                                                                                    |
| Incident C           | Scenario                                    | Student transfers or moves<br>from school with an incomplete<br>content area test<br><b>NOTE:</b> Be prepared to accept<br>a phone call from student's<br>receiving school requesting<br>information on test completion<br>and needed accommodations or<br>designated supports. | Student has taken (or logged<br>into) incorrect assessment (took<br>M-STEP instead of MI-Access<br>assessment)<br><b>NOTE:</b> A student who begins<br>a test and subsequently<br>becomes ill does not meet the<br>requirements for the test to be<br>marked <b>Do Not Score</b> . | Student does not complete<br>testing by the end of the school<br>day<br><b>NOTE:</b> Testing must be<br>completed by the end of the<br>grade-level testing window.<br>There are no exceptions.                                                                                                    |
|                      | Incident<br>Sub-Category                    | Student moved<br>from school                                                                                                    | <b>Do Not Score</b><br>requested                                                                                                    | Student does<br>not complete<br>test by end of<br>day                                                                                                    |

|                                           | Incident<br>Report<br>Required/<br>Optional | Online:<br>Required<br>Paper/<br>Pencil:<br>Required                                                                                                    |
|-------------------------------------------|---------------------------------------------|----------------------------------------------------------------------------------------------------|
| oport Issue                               | Response for Paper/Pencil<br>Testers        | Test misadministration.<br>Submit an Incident Report.<br>Submit an Incident Report.<br>Emergency test with<br>appropriate designated support<br>or accommodation may be<br>administered with notification<br>to and approval of parents or<br>guardians.<br>Original answer document must<br>be marked <b>Do Not Score</b> and<br>returned in the orange Special<br>Handling Envelope.                                                                                                    |
| Incident Category:<br>tion/Designated Sup | Response for<br>Online Testers              | Test misadministration.<br>Submit an Incident Report.<br>For students with an IEP or<br>Section 504 plan that requires<br>the missing designated<br>support or accommodation:<br>A new test with appropriate<br>designated support or<br>accommodation may be<br>administered with:<br>• notification to and approval<br>of parents or guardians<br>• documentation provided<br>that identifies required<br>designated support or<br>accommodation (such as<br>IEP plan)<br>For students who do not<br>have an IEP or Section<br>504 plan the requires the<br>missing designated support:<br>A new test with appropriate<br>designated support may be<br>administered with:<br>• notification to and approval<br>of parents or guardians<br>• signed documentation from<br>the person responsible for<br>day-to-day instruction in the<br>content area affirming the<br>student's daily use of the<br>designated support during<br>regular instruction |
| Accommoda                                 | Scenario                                    | Student is not provided<br>appropriate designated support<br>or accommodations                                                                                                    |
|                                           | Incident<br>Sub-Category                    | Designated<br>support/<br>required<br>accommodation<br>not provided                                                                                                    |

|                                           | Incident<br>Report<br>Required/<br>Optional | Online:<br>Required<br>Paper/<br>Pencil:<br>Required                                                                                                    |
|-------------------------------------------|---------------------------------------------|----------------------------------------------------------------------------------------------------|
| pport Issue                               | Response for Paper/Pencil<br>Testers        | Mark the student's test as<br><b>Nonstandard Accommodation</b><br>on the answer document and<br>return with scorable materials.<br>The student's test is invalidated.<br>Inform the parent or guardian.<br>Submit an Incident Report—<br>working with the OEAA, in some<br>cases students may be able<br>to retest with the appropriate<br>accommodation, if the student's<br>parents and school agree it is in<br>the best internal investigation<br>as needed and keep the resulting<br>documentation on file as<br>Nonstandard Accommodations may<br>be appealed during the Answer<br>Document Verification window. |
| Incident Category:<br>tion/Designated Sup | Response for<br>Online Testers              | The student's test is<br>invalidated.<br>Inform parents or guardians.<br>Submit an Incident Report<br>working with the OEAA, in<br>some cases students may<br>be able to retest with the<br>appropriate accommodation,<br>if the student's parents and<br>school agree it is in the best<br>interest of the student.<br>Perform an internal<br>investigation as needed<br>and keep the resulting<br>documentation on file as<br>Nonstandard Accommodations<br>may be appealed during the<br>Answer Document Verification<br>window.                                                                                    |
| Accommoda                                 | Scenario                                    | Nonstandard accommodation<br>provided (Refer to the<br>"Nonstandard Accommodations"<br>information on page 24 of the<br>TAM.)                                                                                                    |
|                                           | Incident<br>Sub-Category                    | Nonstandard<br>designated<br>support/<br>accommodation<br>provided                                                                                                    |

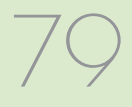

|                    | Incident<br>Report<br>Required/<br>Optional | Online:<br><b>Required</b><br>Paper/<br>Pencil:<br><b>Required</b>                                                                                                    | Online:<br><b>Required</b><br>Paper/<br>Pencil:<br>N/A                                                                                 | Online:<br><b>Optional</b><br>Paper/<br>Pencil:<br><b>Optional</b>                                                                                                    |
|--------------------|---------------------------------------------|----------------------------------------------------------------------------------------------------|----------------------------------------------------------------------------------------------------|----------------------------------------------------------------------------------------------------|
| istration          | Response for Paper/Pencil<br>Testers        | Inform parents or guardians.<br>Mark the answer document with<br><b>Do Not Score</b> and return in the<br>orange Special Handling Envelope.<br>Student must be given the correct<br>test in order to be included in<br>accountability calculations —<br>material orders should be ordered<br>on the Secure Site using the<br>normal additional material order<br>process. | N/A                                                                                                    | If it is identified on the day of<br>the administration or within the<br>makeup window for the content<br>area and grade, administer<br>the test.<br>If it is not identified on the test<br>day or within the makeup window<br>for the content area and grade,<br>submit an Incident Report.<br><b>Important reminder:</b> This is<br>for a Part missed in the test. It is<br>not permissible to inspect answer<br>documents for completion or to<br>review student responses at this<br>time. |
| Category: Misadmin | Response for<br>Online Testers              | Inform parents or guardians.<br>Students must be assigned to<br>the correct test in the Secure<br>Site and the appropriate test<br>must be given in order to<br>be included in accountability<br>calculations.<br>Submit an Incident Report—<br>the test will be marked <b>Do</b><br><b>Not Score</b> .                                                                   | Stop the test as soon as the<br>error is identified.<br>Pause and Exit the test (do<br>not End the test)<br>Submit an Incident Report. | If it is identified within the testing window for the grade, administer the test.<br>If it is past the testing window for the grade, submit an Incident Report. The test may not be administered.                                                                                                    |
| Incident           | Scenario                                    | Student is administered the<br>incorrect test (for example, an<br>M-STEP test instead of a<br>MI-Access test)                                                                                                    | Student is issued wrong test ticket and begins the test                                                                                | Student is not administered<br>one part of a test                                                                                                    |
|                    | Incident<br>Sub-Category                    | Wrong test<br>administered                                                                                                    | Wrong test ticket<br>used                                                                                                    | Part missed or<br>not administered                                                                                                    |

|                           | Incident<br>Report<br>Required/<br>Optional | Online:<br>N/A<br>Paper/<br>Pencil:<br><b>Optional</b>                                                                                                    | Online:<br>N/A<br>Paper/<br>Pencil:<br><b>Required</b>                                                                                                    |
|---------------------------|---------------------------------------------|----------------------------------------------------------------------------------------------------|----------------------------------------------------------------------------------------------------|
| istration                 | Response for Paper/Pencil<br>Testers        | If the wrong answer document is<br>the correct grade and test, but<br>has a wrong barcode label, then a<br>new correct barcode label should<br>be printed and affixed. An Incident<br>Report is not required.<br>If the answer document is the<br>wrong grade and/or content,<br>then mark the wrong answer<br>document(s) used with <b>Do Not</b><br><b>Score</b> and return in the orange<br>Special Handling Envelope.<br>Submit an Incident Report.<br>(See <b>Answer document</b><br><b>transcription required/</b><br><b>suggested</b> Incident Sub-Category<br>on page 85 of this manual.) | Mark student's answer document<br><b>Do Not Score</b> and return in the<br>Orange Special Handling Envelope.<br>Submit an Incident Report.                                       |
| <b>Category: Misadmin</b> | Response for<br>Online Testers              | N/A                                                                                                    | N/A                                                                                                    |
| Incident                  | Scenario                                    | Student uses wrong answer<br>document when testing                                                                                                    | Test is administered outside of scheduled testing window                                                                                                    |
|                           | Incident<br>Sub-Category                    | Wrong answer<br>document used                                                                                                    | Test not<br>administered on<br>scheduled<br>day/time<br>For Spring<br>2021 only use<br>this sub-category<br>for "Test not<br>administered<br>within scheduled<br>testing window" |

|            | Incident                                                                                                    | Category: Misadmini                                      | stration                                                          | 1                                           |
|------------|----------------------------------------------------------------------------------------------------|----------------------------------------------------------|-------------------------------------------------------------------|---------------------------------------------|
| nt<br>gory | Scenario                                                                                                    | Response for<br>Online Testers                           | Response for Paper/Pencil<br>Testers                              | Incident<br>Report<br>Required/<br>Optional |
|            | Test administrator/proctor<br>helps student by giving<br>information other than test<br>directions          |                                                          |                                                                   |                                             |
|            | Test administrator/proctor<br>indicating the correct answers<br>to students                                 |                                                          |                                                                   |                                             |
|            | Test administrator leaves<br>students unattended during<br>testing                                          | Submit an Incident Report—<br>working with the OEAA, the | Submit an Incident Report—<br>working with the OEAA, the district | Online:<br><b>Required</b>                  |
|            | Secure materials are not kept<br>secure before, during, or after<br>test administration                     | district may be able to quickly<br>resolve issues.       | may be able to quickly resolve<br>issues.                         | Paper/<br>Pencil:<br><b>Required</b>        |
|            | Test administrator/proctor<br>or other building staff taking<br>photos of test items or test<br>environment |                                                          |                                                                   |                                             |
|            | Staff posting test items or content to social media during testing                                          |                                                          |                                                                   |                                             |

|                          | Incident (                                                                                                    | Category: Building En                                                                                   | nergency                                                                                                    |                                                                    |
|--------------------------|----------------------------------------------------------------------------------------------------|----------------------------------------------------------------------------------------------------|----------------------------------------------------------------------------------------------------|--------------------------------------------------------------------|
| Incident<br>Sub-Category | Scenario                                                                                                    | Response for<br>Online Testers                                                                          | Response for Paper/Pencil<br>Testers                                                                               | Incident<br>Report<br>Required/<br>Optional                        |
| Building<br>emergency    | Building emergency occurs<br>during the test and requires<br>student(s) to leave the room or<br>otherwise interrupts testing | Address the building<br>emergency—pause tests as<br>appropriate/possible.<br>Submit an Incident Report. | Address the building emergency—<br>secure test materials as<br>appropriate/possible.<br>Submit an Incident Report. | Online:<br><b>Required</b><br>Paper/<br>Pencil:<br><b>Required</b> |

M-STEP Test Administration Manual

|                          | Incident<br>Report<br>Required/<br>Optional | Online:<br><b>Required</b><br>Paper/<br>Pencil:<br><b>Required</b>                                                                                                    | Online:<br><b>Required</b><br>Paper/<br>Pencil:<br><b>Required</b>                                                                                                    |
|--------------------------|---------------------------------------------|----------------------------------------------------------------------------------------------------|----------------------------------------------------------------------------------------------------|
| Behavior                 | Response for Paper/Pencil<br>Testers        | Inform parents or guardians.<br>Perform internal investigation<br>as needed and keep resulting<br>documentation on file as Prohibited<br>Behaviors may be appealed during<br>the Answer Document Verification<br>window.<br>Submit an Incident Report.                                                                              | Students engaged in disruptive<br>or egregious behavior must be<br>removed from the testing room.<br>Where feasible, students should be<br>redirected and allowed to continue<br>testing. Students engaged in<br>prohibited behavior need not be<br>removed from the testing room<br>unless they are affecting other<br>students.<br>The student's test will be<br>marked Prohibited Behavior and<br>invalidated.<br>Inform parents or guardians.<br>Perform internal investigation<br>as needed and keep resulting<br>documentation on file as Prohibited<br>Behaviors may be appealed during<br>the Answer Document Verification<br>window.<br>Submit an Incident Report. |
| ent Category: Prohibited | Response for<br>Online Testers              | The student's test will be marked<br>Prohibited Behavior and invalidated.<br>Inform parents or guardians.<br>Perform internal investigation<br>as needed and keep resulting<br>documentation on file as Prohibited<br>Behaviors may be appealed during<br>the Answer Document Verification<br>window.<br>Submit an Incident Report. | Students engaged in disruptive<br>or egregious behavior must be<br>removed from the testing room.<br>Where feasible, students should be<br>redirected and allowed to continue<br>testing. Students engaged in<br>prohibited behavior need not be<br>removed from the testing room<br>unless they are affecting other<br>students.<br>The student's test will be marked<br>Prohibited Behavior and invalidated.<br>Inform parents or guardians.<br>Perform internal investigation<br>as needed and keep resulting<br>documentation on file as Prohibited<br>Behaviors may be appealed during<br>the Answer Document Verification<br>window.<br>Submit an Incident Report.    |
| Incide                   | Scenario                                    | Student(s) taking photos<br>of test items, use of social<br>media during testing.                                                                                                    | Disruptive behaviors<br>impacting testing session/<br>completion, cheating,<br>use of calculator<br>(mathematics) or<br>dictionary/thesaurus (ELA)<br>during non-permitted<br>section of the test<br><b>NOTE:</b> The use of non-<br>permitted tools results in<br>test invalidation.                                                                                                    |
|                          | Incident<br>Sub-Category                    | Electronics/<br>social media                                                                                                    | Other                                                                                                    |

|                                                       | Incident Category: 1                                                                                                    | echnical Problems with On                                                                                                    | lline Testing                           |                                                                                                    |
|-------------------------------------------------------|----------------------------------------------------------------------------------------------------|----------------------------------------------------------------------------------------------------|-----------------------------------------|----------------------------------------------------------------------------------------------------|
| Incident<br>Sub-Category                              | Scenario                                                                                                    | Response for<br>Online Testers                                                                                                    | Response for<br>Paper/Pencil<br>Testers | Incident<br>Report<br>Required/<br>Optional                                                                                           |
| Repeated                                              | Student(s) has repeated disconnections during testing session                                                                           | Contact local tech support.<br>Tech support can contact DRC Customer<br>Support if they need additional help to<br>resolve the matter.<br>Submit an Incident Report.                                                                                                    | N/A                                     | Online:<br><b>Optional</b><br>Paper/Pencil:<br>N/A                                                                                    |
| disconnections                                        | Entire classroom has repeated<br>disconnections during testing<br>session                                                               | Contact local tech support.<br>Tech support can contact DRC Customer<br>Support if they need additional help to<br>resolve the matter.<br>Submit an Incident Report.                                                                                                    | N/A                                     | Online:<br><b>Optional</b><br>Paper/Pencil:<br>N/A                                                                                    |
| INSIGHT<br>freezing,<br>crashing, or not<br>advancing | INSIGHT stops working and<br>the student(s) cannot continue<br>testing                                                                  | Contact local tech support.<br>Tech support can contact DRC Customer<br>Support if they need additional help to<br>resolve the matter.<br>Submit an Incident Report.                                                                                                    | N/A                                     | Online:<br><b>Optional</b><br>Paper/Pencil:<br>N/A                                                                                    |
| Item<br>functionality                                 | An item on the test is not<br>functioning as expected; for<br>example, the student believes<br>the correct answer cannot be<br>selected | Instruct the student to answer as best<br>they are able.<br>Submit an Incident Report with the test<br>and question number (if known), and<br>computer used for testing (Windows PC,<br>Mac, iPad, Chromebook).                                                                                                    | N/A                                     | Online:<br><b>Required</b><br>Paper/Pencil:<br>N/A                                                                                    |
| Hardware<br>failure                                   | Power outage, internet<br>connection interrupted through<br>local error, stolen computers                                               | If the problem is with just one computer,<br>move the student to another computer<br>and resume testing.(Refer to "Resumed<br>Testing" information on page 62 of<br>the TAM.) If the problem will be<br>resolved in sufficient time to complete<br>testing (restore power or internet<br>connection), continue testing another<br>time or day. If online testing becomes<br>impossible, file an Incident Report. | N/A                                     | Online:<br>Required IF<br>it is necessary<br>to move to<br>emergency<br>paper forms;<br>otherwise<br>optional<br>Paper/Pencil:<br>N/A |

Paper/Pencil: N/A Report Required/ Incident Optional Online: **Optional Incident Category: Technical Problems with Online Testing** Response for Paper/Pencil Testers A/A Contact your local IT staff, or if further support is required, contact DRC Customer Support. Response for Online Testers conform to the listed technical issues. technical problem does not Use this category if your Scenario Sub-Category Incident Other

|                                                               |                                                                                                    | Incident                       | t Category: Materials                                                                                                    |                                                        |
|---------------------------------------------------------------|----------------------------------------------------------------------------------------------------|--------------------------------|----------------------------------------------------------------------------------------------------|--------------------------------------------------------|
| Incident<br>Sub-Category                                      | Scenario                                                                                                    | Response for<br>Online Testers | Response for Paper/Pencil Testers                                                                                                    | IR<br>Required/<br>Optional                            |
| Answer<br>document<br>transcription<br>required/<br>suggested | Students write in<br>the wrong section<br>of an assessment;<br>wrong answer<br>document used;<br>a writing utensil<br>other than a<br>number 2 pencil<br>is used on an<br>answer document | N/A                            | Student must transcribe all responses exactly as recorded from the original answer document to a fresh answer document in a one-on-one proctored section.<br>Print and affix a bar code label to the new answer document and return with the scorable materials.<br>Original answer document must be marked <b>Do Not Score</b> and returned in the Orange Special Handling Envelope.                                                                                                    | Dnline:<br>V/A<br>Paper/<br>Pencil:<br><b>Dptional</b> |
| Answer<br>document<br>damaged,<br>defective, or<br>lost       | Answer document<br>becomes damaged<br>in such a way<br>that will impact<br>scanning—ripped,<br>torn; is defective<br>upon arrival; or<br>is lost during test<br>administration.           | N/A                            | Student must transcribe all responses exactly as recorded<br>from the original answer document in a one-on-one proctored<br>session.<br>Print and affix a bar code label to the new answer document<br>and return with the scorable materials.<br>Original answer document must be marked <b>Do Not Score</b> and<br>be returned in the Orange Special Handling Envelope.<br><b>NOTE:</b> Biohazards should not be returned. Any secure<br>material with biohazardous material should be securely<br>destroyed. | Dnline:<br>V/A<br>Paper/<br>Pencil:<br><b>Dptional</b> |

www.michigan.gov/mstep ■ https://mi.drcedirect.com FOR HELP, call 1-877-560-8378

Required/ Optional Online: **Optional** Paper/ Pencil: **Optional** IR **Response for Paper/Pencil** Testers Varies **Incident Category: Other** Response for Online Testers Varies Use this category only if an incident occurs that does not fit into the listed categories. Scenario Sub-Category Incident Other

|                          | Incident                                                                                                    | Category: Staff Une                                                                                               | ethical                                                                                                    |                                                                    |
|--------------------------|----------------------------------------------------------------------------------------------------|----------------------------------------------------------------------------------------------------|----------------------------------------------------------------------------------------------------|--------------------------------------------------------------------|
| Incident<br>Sub-Category | Scenario                                                                                                    | Response for<br>Online Testers                                                                                    | Response for Paper/Pencil<br>Testers                                                                              | IR<br>Required/<br>Optional                                        |
| Staff Unethical          | District administration or<br>management company needs<br>to report an incident involving<br>inappropriate test administration<br>practices of District/Building<br>Coordinators or Building<br>Administration<br><b>Note:</b> When using this category,<br>only the incident report submitter<br>and anyone identified in the CC<br>field of the report will receive<br>notification of progress of this<br>incident. | Submit an Incident Report;<br>In working with the OEAA,<br>the district may be able to<br>quickly resolve issues. | Submit an Incident Report- In<br>working with the OEAA, the district<br>may be able to quickly resolve<br>issues. | Online:<br><b>Required</b><br>Paper/<br>Pencil:<br><b>Required</b> |

The Department of Education (MDE) has updated incident reporting requirements to ensure accurate and valid studentevel assessment data for the specific situations described below; that is, if a student:

- becomes ill and leaves school early due to illness on the day that the test was completed and submitted
- spends fewer than 15 minutes testing and submits a test
- did not take prescribed medication prior to testing and completes and submits a test

permission is documented. If it is not possible to obtain documentation of parent permission on the date of the incident, These tests can be regenerated if the incident report is submitted on the date of the incident (by 11:59 PM) and parent the school must submit the incident report on the date of occurrence and provide documentation of parent permission subsequently.

test day, the test is regenerated, then if the student spends less than 15 minutes on the test on the next test day, the her medication a second time, a new test will not be regenerated. Or, if a student becomes ill and goes home on one Regeneration of any test for any of these listed reasons will only occur once; for example, if a student does not take his or her medication one day and the test is regenerated, and then the student subsequently tests without his or second test will not be regenerated.

Incidents Requiring Immediate Action

|                       | (must be su              | Ibmitted by 11:59                                                                             | ) PM on the date of occur                                                                                                    | rrence)                                 |                                                     |
|-----------------------|--------------------------|-----------------------------------------------------------------------------------------------|----------------------------------------------------------------------------------------------------|-----------------------------------------|-----------------------------------------------------|
| Incident<br>Category  | Incident<br>Sub-Category | Scenario                                                                                      | Response for<br>Online Testers                                                                                                    | Response for<br>Paper/Pencil<br>Testers | IR<br>Required/<br>Optional                         |
| Test Not<br>Completed | Student<br>became ill    | Student becomes ill,<br>completes and submits<br>test, and then goes<br>home from school sick | Submit an Incident Report <b>on the</b><br><b>date of occurrence by 11:59 PM</b><br>requesting regeneration<br>Gather documentation that verifies:<br>• Parental permission to retest (use<br>form provided in OEAA Secure<br>Site)<br>• The student left school early due<br>to illness | N/A                                     | Online:<br><b>Optional</b><br>Paper/<br>Pencil: N/A |
|                       |                          |                                                                                               |                                                                                                    |                                         |                                                     |

|                      | I<br>(must be su         | ncidents Requiri<br>bmitted by 11:59           | ng Immediate Action<br>9 PM on the date of occu                                                              | irrence)                                |                             |
|----------------------|--------------------------|------------------------------------------------|----------------------------------------------------------------------------------------------------|-----------------------------------------|-----------------------------|
| Incident<br>Category | Incident<br>Sub-Category | Scenario                                       | Response for<br>Online Testers                                                                               | Response for<br>Paper/Pencil<br>Testers | IR<br>Required/<br>Optional |
|                      |                          | Student submits test                           | Submit an Incident Report on the date of occurrence by 11:59 PM requesting regeneration                      |                                         | Online:<br><b>Optional</b>  |
|                      |                          | atter sperium rewer<br>than 15 minutes testing | Gather documentation that verifies<br>parent permission to retest (use<br>form provided in OEAA Secure Site) |                                         | Paper/<br>Pencil: N/A       |
|                      |                          | Student takes test                             | Submit an Incident Report <b>on the</b><br><b>date of occurrence by 11:59 PM</b><br>requesting regeneration  |                                         | Online:<br><b>Optional</b>  |
| MISAUTIITISU AUOT    |                          | without prescribed<br>medication               | Gather documentation that verifies parent permission to retest (use form provided in OEAA Secure Site)       |                                         | Paper/<br>Pencil: N/A       |
|                      |                          |                                                |                                                                                                    |                                         |                             |
|                      |                          | Incident Catego                                | pry: COVID-Related                                                                                           |                                         |                             |
|                      |                          |                                                |                                                                                                    | :                                       | IR                          |

|                          | Incident                                                                                                    | Category: COVID-R              | elated                               |                                                                    |
|--------------------------|----------------------------------------------------------------------------------------------------|--------------------------------|--------------------------------------|--------------------------------------------------------------------|
| Incident<br>Sub-Category | Scenario                                                                                                    | Response for<br>Online Testers | Response for Paper/Pencil<br>Testers | IR<br>Required/<br>Optional                                        |
| COVID-Related            | Any COVID-related issue that does<br>not conform to any other incident<br>category<br><b>Note:</b> School closures should be<br>submitted on the School Closings<br>page of the OEAA Secure Site. Not<br>Tested Issues should be submitted<br>during the Accountable Students<br>window. | varies                         | varies                               | Online:<br><b>Optional</b><br>Paper/<br>Pencil:<br><b>Optional</b> |